**ORMAN MAKİNE YAYINLARI** 

# EDING CNC PARAMETRE EL KİTABI (V4.02-35)

**MURAT ORMAN** 

# 1-KULLANICI ARA YÜZÜ

|                      |        | KULLANICI ARA YÜZ            | ü———   |          |       |
|----------------------|--------|------------------------------|--------|----------|-------|
| CDU bačlanna celdi 🗸 |        | Max Adm Erokanov 125000.000  | Sifre  |          | İNC 🗖 |
| CPU bagianma şekil   | 4010 V | Max Adim Frekansi 125000.000 | ✓ ginc |          |       |
| Eternet 🗸            |        |                              | Lisan  | Turkce 🗸 | мм 🗹  |

| AÇIKLAMA                                                                                                    | İNGİLİZCE | TÜRKÇE                                             |
|----------------------------------------------------------------------------------------------------|-----------|----------------------------------------------------|
| CPU KARTINA BAĞLANTI                                                                                          |           |                                                    |
| PC YE KART BAĞLI İSE,AUTO MODUNU SEÇİN.<br>SİMİLASYON MODUNDA ÇALIŞMAK<br>İSTERSENİZ SIM SEÇENEĞİNİ KULLANIN. |           | CPU kartına bağlantı AUTO V<br>Eternet AUTO<br>SIM |
| ETERNET                                                                                                    |           |                                                    |
| ETHERNET BAĞLANTISI KULLANACAKSANIZ<br>SEÇİN. AKSİ DURUMDA USB KULLANILIR.                                    |           | Eternet 📃                                          |
| MAX. ADIM FREKANSI                                                                                            |           | Max Adım Frekansı 125000.000 🗸                     |
| CPU NUN ÜRETEBİLECEĞİ MAX. FREKANSI<br>BELİRTİR. KULLANDIĞINIZ SÜRÜCÜNÜN<br>TALEBİNE GÖRE DEĞİŞTİRİN.         |           |                                                    |
| LİSAN                                                                                                    |           |                                                    |
| DİL SEÇİMİ                                                                                                    |           | Lisan Turkce                                       |
| ŞİFRE                                                                                                    |           |                                                    |
| ŞİFRE YAZARAK PARAMETRE SAYFASINA<br>GİRMEYİ ENGELLEYEBİLİRSİNİZ.                                             |           | Şifre                                              |
| İNÇ /MM                                                                                                    |           |                                                    |
| İSTEDİĞİNİZ ÇALIŞMA BİRİMİNİ SEÇİN                                                                            |           | İNÇ □<br>MM ☑                                      |

### 2- EKSEN AYARLARI

|          |      |                             |            |                    | EKSEN AYARLA       | RI         |              |              |              |               |
|----------|------|-----------------------------|------------|--------------------|--------------------|------------|--------------|--------------|--------------|---------------|
| Eksenler | PORT | Özellikleri                 | Adım/birim | (+) Yazılım sınırı | (-) Yazılım sınırı | Hız[mm/sn] | Rampa[mm/s^2 | ] Ev Hız/Yön | Ev Pozisyonu | Somun boşluğu |
| x 🗹      | 1 ~  |                             | 320.0000   | 10.000             | -100.000           | 250.0      | 750.0        | 50.0         | 0.000        | 0.0000        |
| Y 🗹      | 2 ~  |                             | 320.0000   | 10.000             | -100.000           | 250.0      | 750.0        | 50.0         | 0.000        | 0.0000        |
| z 🗹      | 3 ~  |                             | 320.0000   | 10.000             | -600.000           | 250.0      | 750.0        | 50.0         | 0.000        | 0.0000        |
| Α 🗹      | 4 ~  | DÖNER EK 🗸                  | 320.0000   | 3600.000           | 3600.000           | 250.0      | 750.0        | 50.0         | 0.000        | 0.0000        |
| в 🗹      | 5 ~  | Döner ek $ \smallsetminus $ | 320.0000   | 300.000            | -300.000           | 25.0       | 50.0         | 0.0          | 0.000        | 0.0000        |
| c 🗹      | 5 ~  | DÖNER EK 🗸                  | 320.0000   | 300.000            | -300.000           | 25.0       | 50.0         | 0.0          | 0.000        | 0.0000        |

| EKSENLER                                                                                   | Eksenler                              |
|--------------------------------------------------------------------------------------------|---------------------------------------|
| EKRANDA GÖRÜNMESİNİ İSTEDİĞİNİZ,<br>EKSENLERİN YANINDAKİ KUTUCUĞU                          | X 🗹                                   |
| IŞARETLEYIN.<br>İŞARETLENMİŞ OLMASINA RAĞMEN İLGİLİ PORT<br>SECİLMEMİSSE EKRANDA GÖRÜLEMEZ | z 🗹                                   |
|                                                                                            | A ☑<br>B ☑                            |
|                                                                                            | с 🗹                                   |
|                                                                                            | MAKİNA KOORDİNATLARI İŞ KOORDİNATLARI |
|                                                                                            | x -19.883                             |
|                                                                                            | Y 111.589                             |
|                                                                                            | Z 38.000                              |
|                                                                                            | A 0.000                               |
|                                                                                            | в 0.000                               |
|                                                                                            | C 0.000                               |

| DADT                                                                                                    |                                                                                                    |
|----------------------------------------------------------------------------------------------------|----------------------------------------------------------------------------------------------------|
| FİZİKSEL OLARAK ÇIKIŞ YAPILACAK ADRESİ<br>BELİRTİR SEÇENEĞİ BU EKSENDE<br>FİZİKSEL ÇIKIŞIN OLMADIĞI ANLAMINA<br>GELİR.<br>EKSENLERDE SEÇİLMEMESİNE RAĞMEN<br>BURADA BİR SEÇİM VARSA EKRANDA<br>GÖRÜNMEZ AMA PROGRAM VE MDI MODUNDA<br>BU ÇIKIŞLAR ÇALIŞIR. | $ \begin{array}{c}                                     $                                                                                                    |
| ÖZELLİKLERİ                                                                                                    |                                                                                                    |
| İŞİNİZE UYGUN EKSEN MODUNU SEÇİN.<br>C EKSENİ İÇİN AYRI BİR SEÇENEK PENCERESİ<br>VARDIR.                                                                                                    | DÖNER EK<br>DÖNER EKSEN<br>KÖLE X<br>KÖLE Y<br>KÖLE Z<br>KÖPÜK KESIM<br>4.eksen FREZE                                                                                                    |
|                                                                                                    | DÖNER EKSEN :AÇISAL OLARAK DÖNEN EKSEN<br>KÖLE X,Y,Z : TANDEM ÇALIŞMAK İÇİN X,Y,Z EKSENİ İLE AYNI<br>HAREKET EDER<br>KÖPÜK KESİM: A EKSENİ 4.EKSEN OLARAK VE DOĞRUSAL OLARAK<br>SEÇİLMEK İSTENİYORSA<br>X SOL YATAY EKSEN , Y SOL DİKEY EKSEN<br>A SAĞ YATAY EKSEN , Z SAĞ DİKEY EKSEN<br>İLERLEME HESABI X/Y VE A/Z ÜZERİNE YAPILIR.<br>4.EKSEN : FREZEDE 4.EKSEN OLARAK KULLANILIR<br>TEĞET BIÇAK: VALS ÇAKI KULLANILDIĞINDA ÇAKININ BAĞLI<br>OLDUĞU<br>SERVO MOTORU TAKIM YOLU İSTİKAMETİNDE<br>CEVİRİR. |
| ADIM/BİRİM                                                                                                    | Adım/birim —                                                                                                    |
| MM BAŞINA ADIM SAYISI BURAYA YAZILIR.<br>MOTORUN TERS YÖNE GİTMESİ İÇİN BURAYA<br>YAZILAN SAYININ BAŞINA EKSİ (-) İŞARETİ<br>KOYUN.                                                                                                    | 320.0000         320.0000         320.0000         320.0000         320.0000         320.0000         320.0000                                                                                                    |
|                                                                                                    |                                                                                                    |

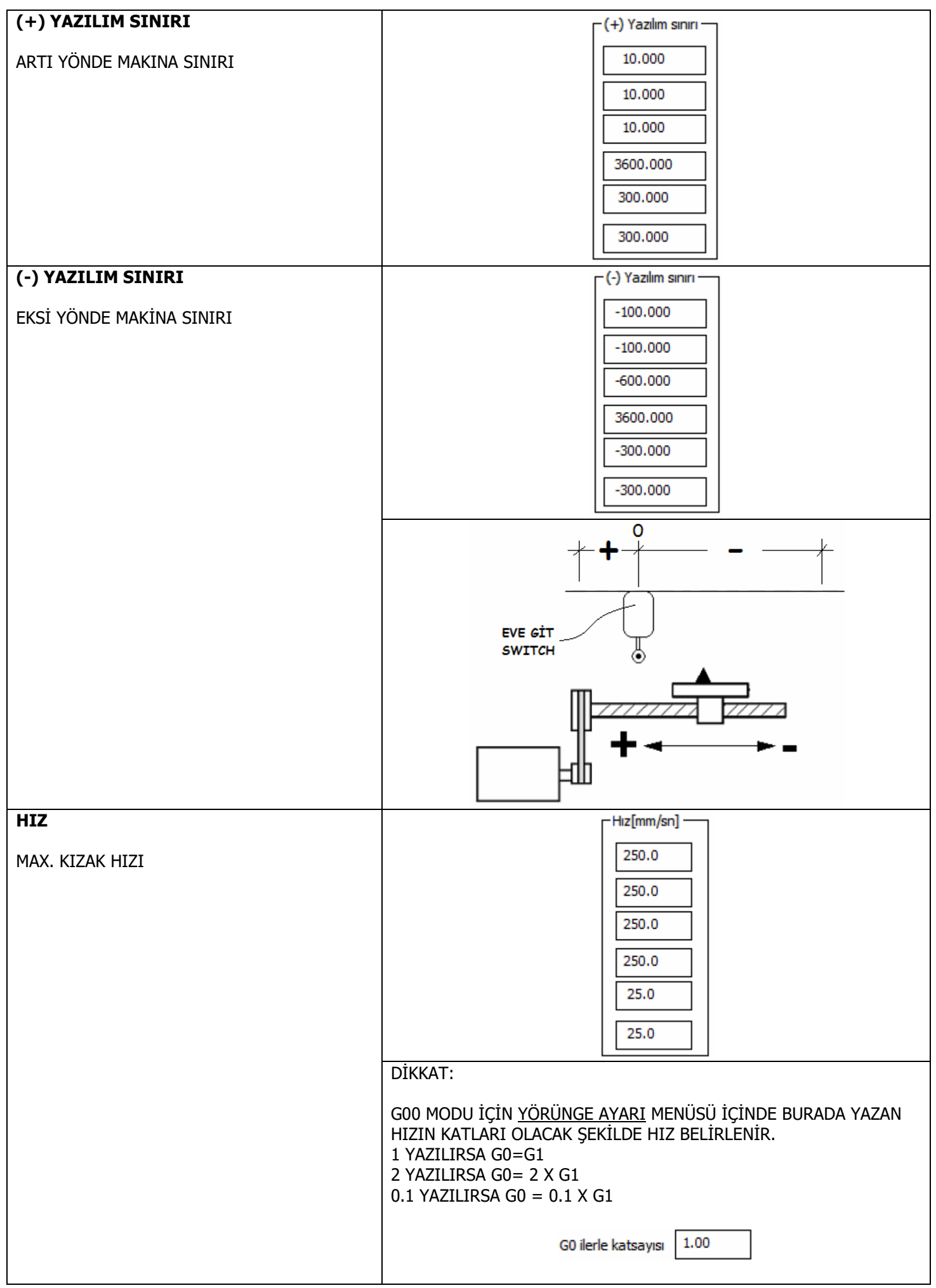

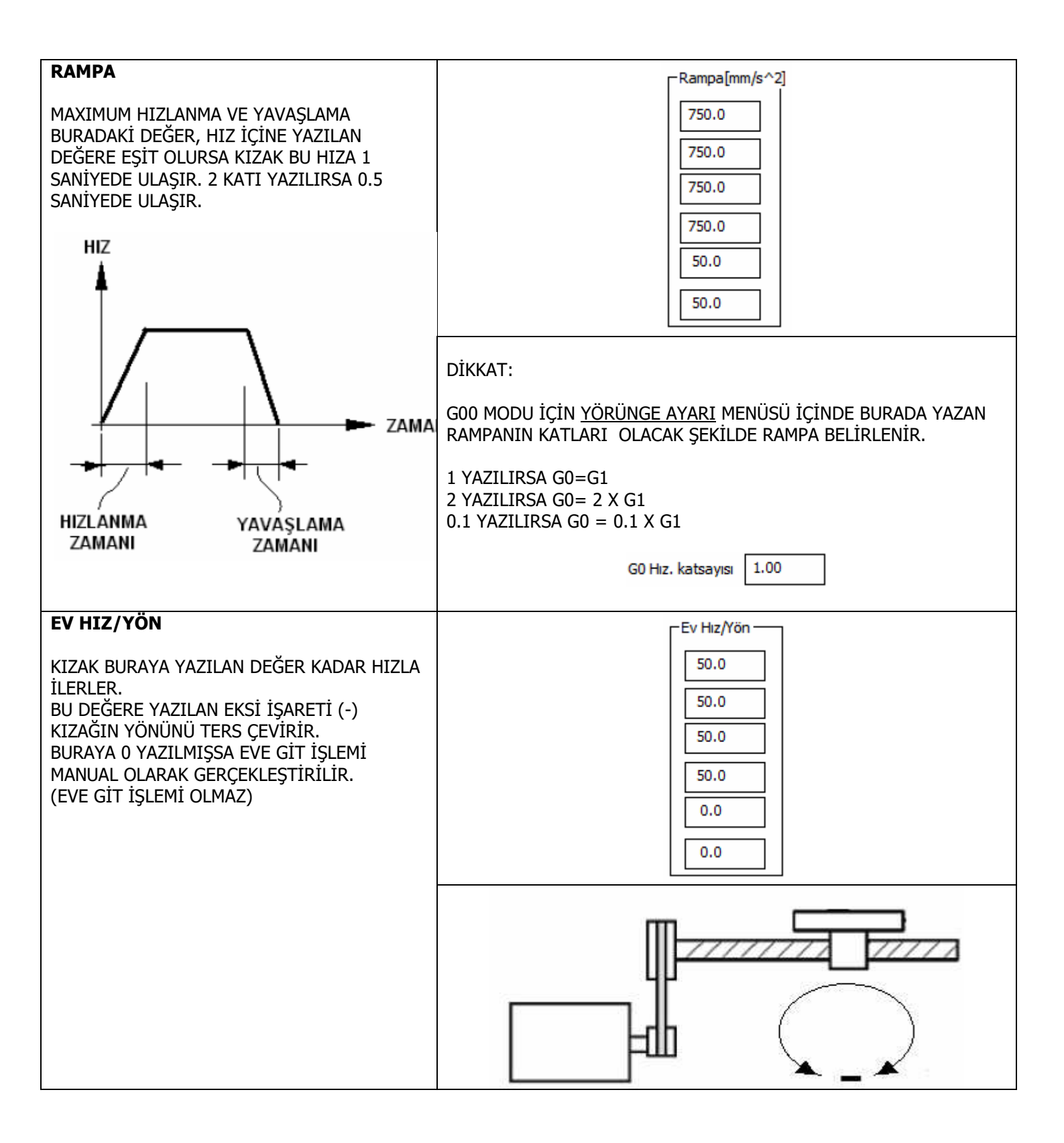

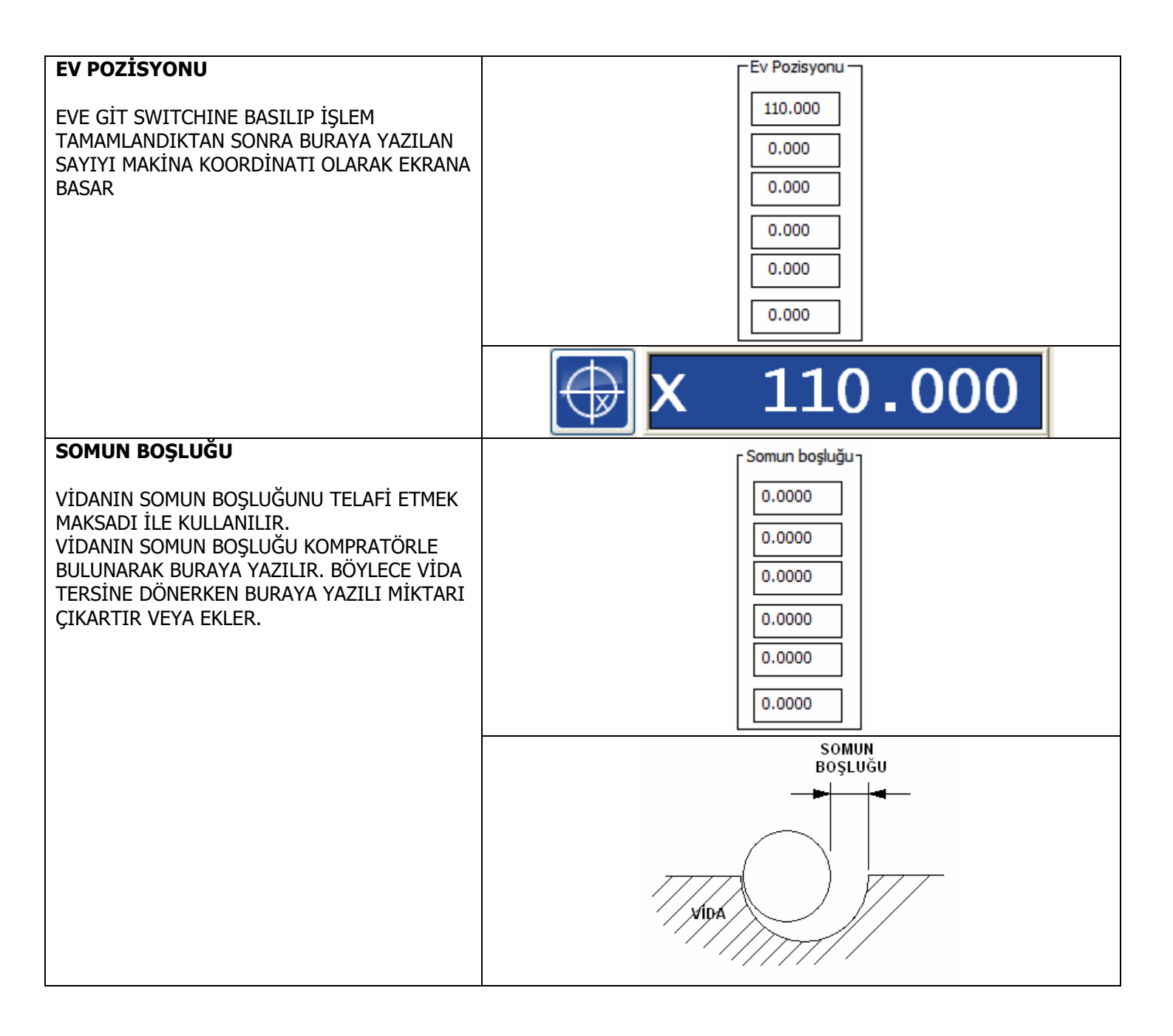

**3- YÖRÜNGE AYARI** 

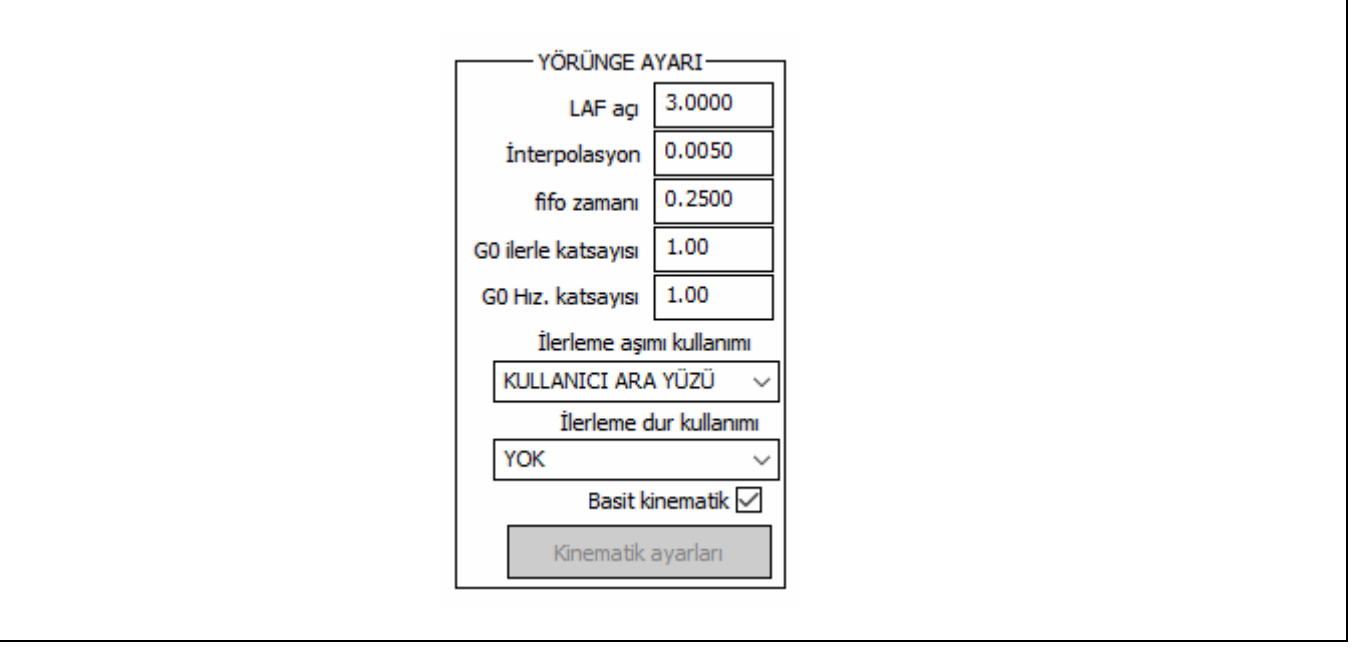

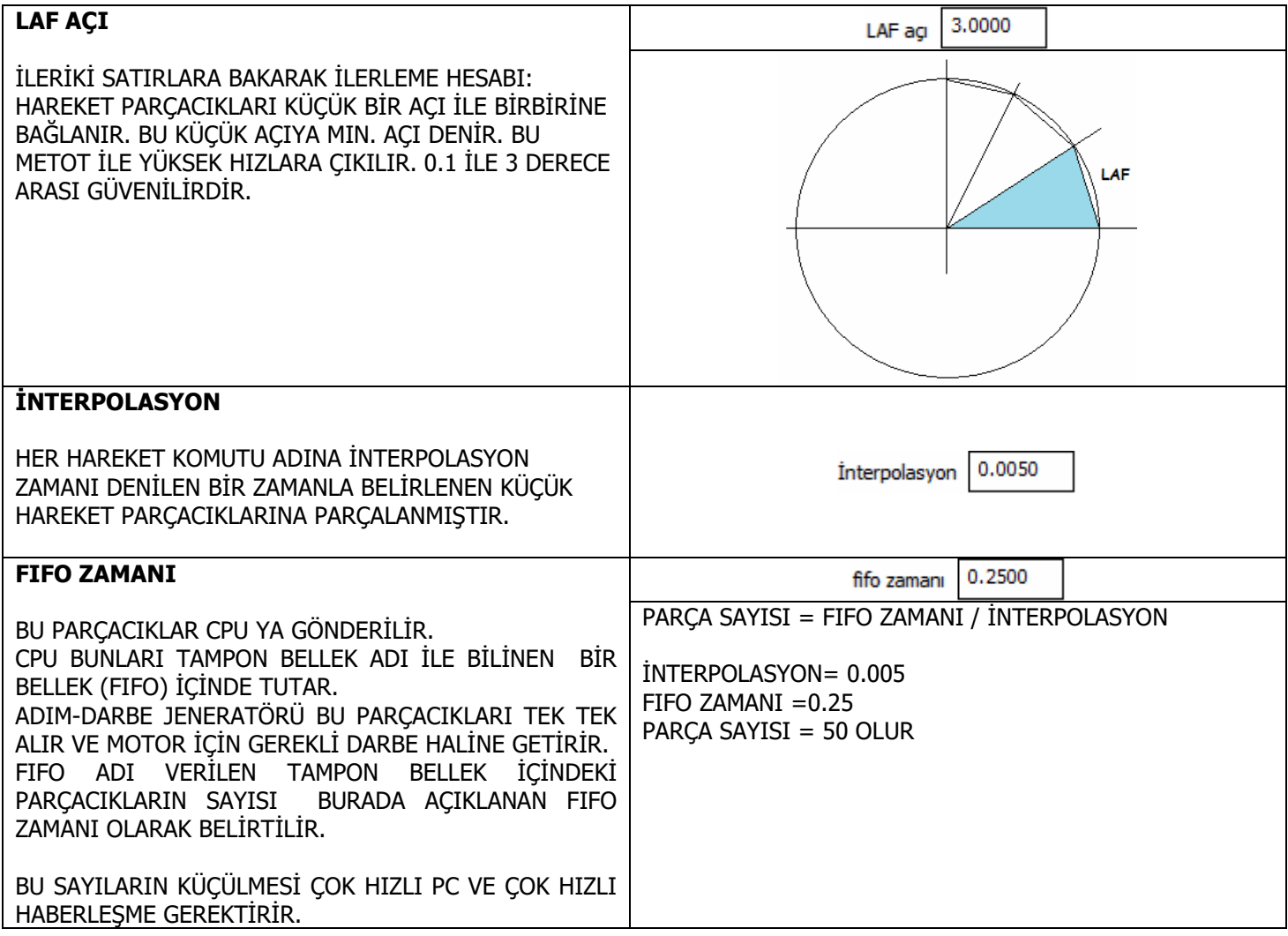

| GO ILERLEME KATSAYISI<br>GOO MODU İÇİN GEREKLİ MAX İLERLEME HIZINI<br>BURADA BELİRTİYORUZ.<br>1 YAZILIRSA G0=G1<br>2 YAZILIRSA G0= 2 X G1<br>0.1 YAZILIRSA G0 = 0.1 X G1                                                                                                    | G0 ilerle katsayısı 1.00                                                                                                    |
|----------------------------------------------------------------------------------------------------|----------------------------------------------------------------------------------------------------|
| <b>GO HIZLANMA KATSAYISI</b><br>G00 MODU İÇİN GEREKLİ RAMPALANMA DEĞERLERİNİ<br>BURADA BELİRTİYORUZ<br>1 YAZILIRSA G0=G1<br>2 YAZILIRSA G0= 2 X G1<br>0.1 YAZILIRSA G0 = 0.1 X G1                                                                                                    | G0 Hız. katsayısı 1.00                                                                                                    |
| İLERLEME AŞIMI KULLANIM BİÇİMİ<br>İLERLEME VE İLERLEME AŞIMI BURADAN VAROLAN<br>DONANIMA UYGUN OLARAK SEÇİLİR.<br>İLERLEME % 0-300 ARASINDA AYARLANABİLİR.<br>MAKİNA MOTORLARININ VERDİĞİ HIZDAN DAHA FAZLA<br>GİDEMEZ.<br>KULLANICI ARA YÜZÜ<br>UI & EL TEKERİ<br>ANALOG 1<br>ANALOG 2<br>ANALOG 3 | İlerleme aşımı kullanımı         KULLANICI ARA YÜZÜ         KULLANICI ARA YÜZÜ         KULLANICI ARA YÜZÜ         KULLANICI ARA YÜZÜ         KULLANICI ARA YÜZÜ         KULLANICI ARA YÜZÜ         Analog 1         Analog 2         Analog 3         KULLANICI ARA YÜZÜ         EKRANDAKİ İLGİLİ TUŞLARA BASARAK İLERLEME         ARTTIRILIR VEYA AZALTILIR.         UI & EL TEKERİ         EKRANDAKİ İLGİLİ TUŞLARA BASARAK İLERLEME         ARTTIRILIR VEYA AZALTILIR.         OTOMATİK MOD SEÇİLDİĞİNDE EL TEKERİ ARTI YÖNDE         İLERLEMEYİ ARTTIRIRKEN EKSİ YÖNDE İLERLEMEYİ         AZALTIR.         İLERLEME         ANALOG GİRİŞ         DONANIMA GÖRE, 4.7K DEĞERİNDE BAĞLADIĞIMIZ         POTANSİYOMETRE İLERLEMEYİ ARTTIRIP AZALTIR. |

| İLERLEME DUR KULLANIMI                                                                                                    | İlerleme dur kullanımı                                                                                                    |
|----------------------------------------------------------------------------------------------------|----------------------------------------------------------------------------------------------------|
| BURADAN İSTENİLEN HARİCİ GİRİŞ "İLERLEME DUR"<br>OLARAK KULLANILIR.<br>BU BUTONA BASILDIĞINDA İLERLEME DERHAL SIFIR<br>OLUR.<br>BUTON BIRAKILDIĞINDA İLERLEME ESKİ DEĞERİNE<br>DÖNER.<br>İLERLEMENİN KISA SÜRELİ DURDURULMASI İÇİN<br>(ÖRNEĞİN EROZYON) KULLANIŞLIDIR. | İlerleme dur kullanımı          YOK         YOK         AUX1         AUX2         AUX3         AUX4         AUX5         AUX6 |
| ÖNEMSİZ KİNEMATİK<br>KARTEZYEN KOORDİNAT KULLANIYORSANIZ BURAYA<br>1:1 YAZIN. EĞER ROBOT GİBİ ÖZEL SİSTEM<br>KULLANIYORSANIZ BİZE BAŞVURUN.                                                                                                    | Basit kinematik 🗹                                                                                                    |

# 4- EVE GİT VE ACİL DUR AYARLARI

| 1 | Eve git ve Acil dur                       |  |
|---|-------------------------------------------|--|
|   | eksenleri eve göndermek için X kullanın 🗌 |  |
|   | Eve git sensör =Acil dur 🗌                |  |
|   | 2:Yok 1:Normalde kapalı 0:Normalde açık   |  |
|   | Evegit giriş kontağı 0                    |  |
|   | Acildur2 giriş kontağı 2                  |  |
|   | Acildur2 giriş kontağı 2                  |  |
|   | Harici hata giriş kontağı 2               |  |
|   | Otomatik yön bulma                        |  |
|   | Otomatik yön bulma                        |  |

| <b>EKSENLERİ EVE GÖNDERMEK İÇİN X KULLANIN</b><br>EĞER TÜM EV SENSÖRLERİNİ AYNI GİRİŞE<br>BAĞLARSANIZ BU SEÇENEĞİ KULLANABİLİRSİNİZ                                                                                                    | eksenleri eve göndermek için X kullanın 🗌 |
|----------------------------------------------------------------------------------------------------|-------------------------------------------|
| EVE GİT SENSÖRÜ=ACİL DUR<br>EV SENSÖRLERİ ,ACİL DUR OLUŞTURMAK İÇİN<br>DONANIM SINIRI OLARAKDA KULLANILABİLİR. BU<br>FONKSİYONU KULLANACAKSANIZ SENSÖR ÇALIŞMA<br>ALANININ UCUNDA OLMALIDIR. BU FONKSİYON,<br>KIZAKLAR, EVE GİTTİKTEN SONRA AKTİF OLUR. | Eve git sensör=Acil dur 🗌                 |

| KONTAKLARIN DURUMU<br>EVE GİT VE AÇİL DUR KONTAKLARI YANDAKİ GİBİ                        | 2:Yok 1:Normalde kapalı 0:Normalde açık |  |  |  |  |  |
|------------------------------------------------------------------------------------------|-----------------------------------------|--|--|--|--|--|
| BIÇIMLENDIRILIR.                                                                         | 0 1 2                                   |  |  |  |  |  |
|                                                                                          | NORMALDE NORMALDE YOK                   |  |  |  |  |  |
|                                                                                          |                                         |  |  |  |  |  |
| EVE GİT GİRİŞİ KONTAĞI                                                                   |                                         |  |  |  |  |  |
| ACİL DUR GİRİŞİNİN DAVRANIŞINI BELİRLER<br>EKRANDAN SWITCH LERİN DURUMUNU GÖREBİLİRSİNİZ | Evegit giriş kontağı 0                  |  |  |  |  |  |
| ACİLDUR-1 GİRİŞ KONTAĞI                                                                  |                                         |  |  |  |  |  |
| 1.ACİL DUR GİRİŞİNİN DAVRANIŞINI BELİRLER                                                | Acildur1 Giriş Kontağı 2                |  |  |  |  |  |

| <b>ACILDUR-2 GIRIŞ KONTAGI</b><br>2. ACİL DUR GİRİŞİNİN DAVRANIŞINI BELİRLER<br>(SADECE CPU5B İÇİN GEÇERLİ)                                                                                                 | Acildur2 Giriş Kontağı 🛛 🖉   |
|----------------------------------------------------------------------------------------------------|------------------------------|
| HARİCİHATA GİRİŞ KONTAĞI                                                                                                    |                              |
| HARİCİ EROR GİRİŞİNİN DAVRANIŞINI BELİRLER<br>YAVAŞ DURMA DEMEK KIZAĞIN YAVAŞLAYARAK<br>DURMASI DEMEKTİR.BÖYLECE POZİSYON KAYBI OLMAZ.<br>0= NORMALDE AÇIK KONTAK<br>1= NORMALDE KAPALI KONTAK<br>2= KAPALI | Haricihata Giriş Kontağı 🛛 2 |
| <u>CPU5A KARTI İÇİN;</u>                                                                                                    |                              |
| 3= NORMALDE AÇIK KONTAK,YAVAŞ DURMA<br>4= NORMALDE KAPALI KONTAK,YAVAŞ DURMA                                                                                                    |                              |
| EV YÖNÜNÜ OTOMATİK BUL                                                                                                    |                              |
| EV,ACİL DUR VE HARİCİ EROR GİRİŞLERİNİN YÖNÜ BU<br>BUTONA BASILARAK TESPİT EDİLEBİLİR.                                                                                                    | Otomatik yön bulma           |

#### 5- TAKIM DEĞİŞTİRME BÖLGESİNDE ÇARPMA KONTROLÜ AYARLARI

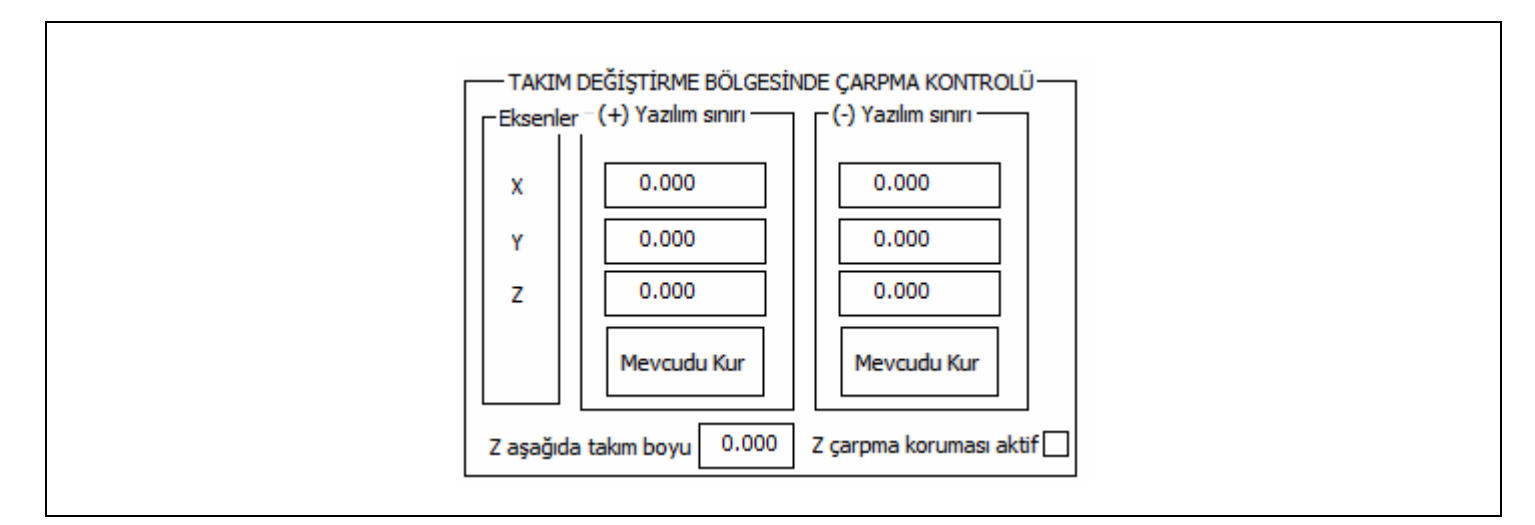

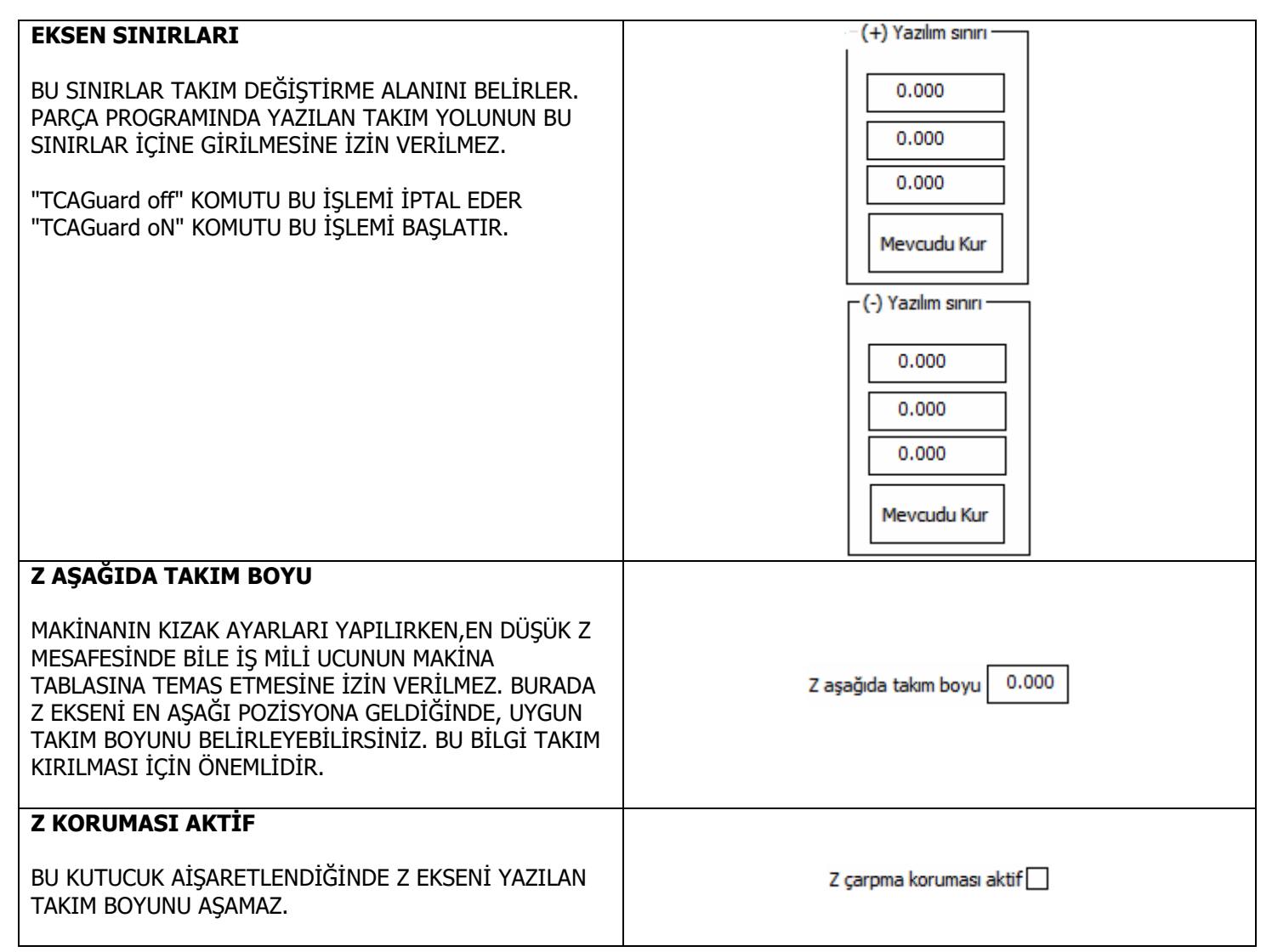

# 6- TEĞETSEL BIÇAK AYARLARI

|   |                     | - TEĞETS | el Biçak            |       |
|---|---------------------|----------|---------------------|-------|
|   | Bıçak Z çıkış açısı | 3.0      | Biçak Z yuk. mesafe | 5.000 |
| В | ıçak birleşme açısı | 0.0      | Bıçak birleş mesafe | 1.000 |

| DIÇAR Z AÇISI                                                                                                    |                           |
|----------------------------------------------------------------------------------------------------|---------------------------|
| TEĞETSEL BIÇAK ,Z EKSENİ ÜZERİNDE (C EKSENİ)<br>DÖNER BİR MOTORDUR. TAKIM UCU TELAFİSİ<br>YAPMADAN G1,G2,G3 KOMUTLARI İLE ÇALIŞIR. X-Y<br>ÜZERİNDE OTOMATİK OLARA ÇİZGİYİ TAKİP EDECEK<br>ŞEKİLDE DÖNER. BU PARAMATRE 2 ÇİZGİ/YAY<br>ARASINDAKİ AÇIYI BELİRLER.EĞER AÇI BU DEĞERDEN<br>BÜYÜK OLURSA Z EKSENİ G0 KOMUTU İLE YUKARI<br>KALAKAR, BIÇAK G0 İLE DÖNER DAHA SONRA TEKRAR<br>G1 KOMUTU İLE AŞAĞI İNER. EĞER AÇI KÜÇÜK İSE Z<br>EKSENİ HAREKET ETMEZ. TEĞETSEL BIÇAK 2.İLGİLİ<br>İNTERPOLASYON KOMUTU İLE AKTİF EDİLİR. | Bıçak Z çıkış açısı 3.0   |
| <b>BIÇAK Z YUKARI KALKMA MESAFESİ</b><br>TAKIM YOLU AÇISI BIÇAK AÇISINDAN BÜYÜKSE, Z<br>EKSENİ BURAYA YAZILI MESAFE KADAR HAVAYA<br>KALKAR                                                                                                    | Biçak Z yuk. mesafe 5.000 |
| BICAK BİDI ESME ACISI                                                                                                    |                           |
| DIÇAR DIRLEŞME AÇIŞI                                                                                                    | Bıçak birleşme açısı 0.0  |
| BIÇAK BİRLEŞME MESAFESİ                                                                                                    | Bıçak birleş mesafe 1.000 |
|                                                                                                    |                           |

### 8- AÇIK KAPI AYARLARI

| PARAMETRELERİN GÖRÜNÜŞÜ |                                          |
|-------------------------|------------------------------------------|
|                         | EMNİYETLİ GİRİŞ<br>Emn.İlerle 20.0 YOK V |

| EMNİYETLİ GİRİŞ SEÇİMİ                                                                                             |                                                                                            |
|----------------------------------------------------------------------------------------------------|--------------------------------------------------------------------------------------------|
| HARİCİ GİRİŞLERDEN BİRİNİ EMNİYETLİ GİRİŞ OLARAK<br>SEÇİN.<br>AKTİF OLDUĞUNDA SADECE DÜŞÜK HIZLAR MÜMKÜN<br>OLUR.  | YOK<br>YOK<br>AUX1<br>AUX2<br>AUX3<br>AUX3<br>AUX4<br>AUX5<br>AUX5<br>AUX6<br>AUX7<br>AUX8 |
| EMNİYETLİ İLERLEME                                                                                                 |                                                                                            |
| KIZAKLAR EVE GİTMEMİŞSE VE EMNİYETLİ GİRİŞ<br>SEÇİMİ YAPILMIŞSA BURAYA YAZILAN İLERLEME<br>(MM/SANİYE) GEÇERLİDİR. | Emn.İlerle 20.0                                                                            |

# 9- İŞ MİLİ AYARLARI

| PARAMETRELERİN GÖRÜNÜŞÜ                                                                                                    |
|----------------------------------------------------------------------------------------------------|
| Min devir       İŞ MİLİ         Min devir       Max Devir         100.0       24000.0         Hızlanma Rampa       dur =İş mili stop 🗹         1.0       zUpOnPause         AradansonraotoBaşla 🗹         Zyukarımesafe       approachFeed |
| 0.000 1.000<br>Deviri göster Sprey=İş mili yönü                                                                                                    |
| TUR BAŞINA SAY     STEP MOTOR       1     RAMPA                                                                                                    |
| İş mili dur kullanımı Devir aşımı kullanır<br>YOK V KULLANICI A V                                                                                                    |

| MAX. IŞ MİLİ DEVİRİ                                                                                                    | Max Devir             |
|----------------------------------------------------------------------------------------------------|-----------------------|
| İŞ MİLİNİN ÇIKABİLECEĞİ MAX. DEVİR                                                                                                    | 24000.0               |
| MİN S                                                                                                    |                       |
| İŞ MİLİNİN EN DÜŞÜK DEVİRİ                                                                                                    | Min devir<br>100.0    |
| HIZLANMA RAMPA                                                                                                    |                       |
| YAZILIM İŞ MİLİNİN DÖNDÜRÜLMESİ İLE MAKİNANIN BAŞLAMASI<br>ARASINDA BURAYA YAZILAN KADAR BEKLER.                                                                                        | Hızlanma Rampa<br>1.0 |
| DUR=İŞ MİLİ STOP                                                                                                    |                       |
| DUR TUŞUNA BASILDIĞINDA İŞ MİLİ DURUR.<br>BAŞLA TUŞUNA BASILDIĞINDA İŞ MİLİ DÖNMEYE BAŞLAR.                                                                                             | dur =İş mili stop 🗹   |
| Z UP ON PAUSE                                                                                                    | zUpOnPause            |
| DUR TUŞUNA BASILDIĞINDA İŞ MİLİ YUKARI KAÇAR.                                                                                                    | ]]]                   |
| ARADAN SONRA OTO BAŞLA                                                                                                    |                       |
| BAŞLA TUŞUNA BASILDIĞINDA, XY EKSENLERİ DUR TUŞUNA<br>BASILDIĞI ANDAKİ POZİSYONUNA GİDER. İŞ MİLİ DÖNMEYE<br>BAŞLAR. Z EKSENİ YAVAŞÇA AŞAĞI İNER.<br>PROGRAM KALDIĞI YERDEN DEVAM EDER. | AradansonraotoBaşla 🗹 |
| Z YUKARI MESAFE                                                                                                    | Zyukarımesafe         |
| Z EKSENİNİN DAHA FAZLA YUKARI ÇIKMASINI, ZUPONPAUSE<br>AKTİFKEN ENGELLER.                                                                                                    | 0.000                 |
| APPROACHFEED                                                                                                    | approachFeed          |
| ARADAN SONRA OTOMATİK BAŞLA AKTİFKEN Z EKSENİNİN<br>YAKLAŞMA HIZINI BELİRLER.                                                                                                    | 1.000                 |

| TUD BACTNA CAY                                                                                                    |                                                              |
|----------------------------------------------------------------------------------------------------|--------------------------------------------------------------|
| TUR BAŞINA SAY                                                                                                    |                                                              |
| İŞ MİLİ DEVRİNİ GÖRMEK İSTERSENİZ BU KUTUCUĞA TUR BAŞINA<br>PALS SAYISINI YAZIN. EĞER ENKODER BAĞLI DEĞİLSE<br>HESAPLANMIŞ BİR DEĞER EKRANA BASILIR.<br>ENKODER TUR BAŞINA 1 PALS OLMALIDIR.<br>MİN. PALS GENLİĞİ 0.5 ms DİR. | TUR BAŞINA SAY                                               |
| DEVİR SENSÖRÜ VAR                                                                                                    |                                                              |
| ENKODER BAĞLI İSE BU KUTUCUĞU İŞARETLEYİN.                                                                                                    | Deviri göster 🗌                                              |
| SU-2 ÇIKIŞI=İŞMİLİ YÖNÜ                                                                                                    |                                                              |
| BU CPU5A İÇİN GEÇERLİDİR. İHTİYAÇ DUYARSANIZ<br>SU-2 ÇIKIŞINI İŞ MİLİ YÖNÜ İÇİN KULLANABİLİRSİNİZ.<br>(CPU5A KARTINDA İŞ MİLİ YÖNÜ İÇİN ÇIKIŞ YOKTUR)                                                                         | Su 2 =İş mili yönü 🗌                                         |
| STEP MOTOR                                                                                                    |                                                              |
| İŞ MİLİ YERİNE STEP MOTOR VEYA SERVO KULLANILDIĞINDA BU<br>KUTUCUĞU AKTİF EDİN.                                                                                                    | STEP MOTOR                                                   |
| RAMPA                                                                                                    |                                                              |
| STEP MOTOR SEÇENEĞİ VARSA RAMPALI KALKIŞ YAPILIR.                                                                                                    | RАМРА 🗌                                                      |
| İŞ MİLİ DUR KULLANIMI                                                                                                    | İş mili dur kullanımı                                        |
| BURADAN İSTENİLEN HARİCİ GİRİŞ "İŞ MİLİ DUR" OLARAK<br>KULLANILIR.<br>BU BUTONA BASILDIĞINDA İŞ MİLİ DERHAL SIFIR OLUR.<br>BUTON BIRAKILDIĞINDA İŞ MİLİ ESKİ DEĞERİNE DÖNER.                                                  | YOK.<br>VOK.<br>AUX1<br>AUX2<br>AUX3<br>AUX4<br>AUX5<br>AUX6 |

#### Devir aşımı kullanımı DEVİR AŞIMI KULLANIMI KULLANICI 🖡 🗸 İLERLEME VE İLERLEME AŞIMI BURADAN VAROLAN DONANIMA KULLANICI ARA UYGUN OLARAK SEÇİLİR. UI &ELTEKERİ Analog 1 Analog 2 İLERLEME % 0-300 ARASINDA AYARLANABİLİR. Analog 3 KULLANICI ARA YÜZÜ MAKİNA MOTORLARININ VERDİĞİ HIZDAN DAHA FAZLA GİDEMEZ. EKRANDAKİ İLGİLİ TUŞLARA BASARAK DEVİR ARTTIRILIR VEYA AZALTILIR. S-S+ KULLANICI ARA YÜZÜ \_ UI & EL TEKERİ UI & EL TEKERİ ANALOG 1 EKRANDAKİ İLGİLİ TUŞLARA BASARAK DEVİR ANALOG 2 ARTTIRILIR VEYA AZALTILIR. ANALOG 3 S-S+ OTOMATİK MOD SEÇİLDİĞİNDE EL TEKERİ ARTI YÖNDE İLERLEMEYİ ARTTIRIRKEN EKSİ YÖNDE DEVİRİ AZALTIR. ANALOG GİRİŞ DONANIMA GÖRE, 4.7K DEĞERİNDE BAĞLADIĞIMIZ POTANSİYOMETRE DEVİRİ ARTTIRIP AZALTIR. Ъ

### **10-KULLANICI ARA YÜZÜ**

| KULLANICI ARA YÜZÜ                 |  |
|------------------------------------|--|
| X tuşunu ters çevir 🗌              |  |
| Y tuşunu ters çevir 🗌              |  |
| Z tuşunu ters çevir 🗌              |  |
| Grafik ekran butonlarını göster 🗹  |  |
| Başlangıç ekranını göster 🗌        |  |
| Eve gitme mecburiyeti 🗌            |  |
| Basit sıfırlama 🗹                  |  |
| Otomatik takım değiştir 🗌          |  |
| Programı büyük ekran aç 🗹          |  |
| M7 butonunu göster 🗌               |  |
| M8 butonunu göster 🗌               |  |
| AUX1 butonunu göster 🗹             |  |
| keyboard time-out 1.00             |  |
| İstenen yaz-düzelt                 |  |
| c:\program files (x86)\notepad++\n |  |
| İkon klasörü IKON\ORNEKKAL         |  |
| Logo dosyası adı logo \OrmanCNCL   |  |
| OpenGL grafiği 🗹                   |  |
| OpenGL max satır sayısı 1000       |  |
| OpenGL kalem ölçüsü 50.00          |  |
|                                    |  |
|                                    |  |

| OK TUŞLARINI TERS ÇEVİR (X,Y,Z)                    | X tuşunu ters çevir 📃       |
|----------------------------------------------------|-----------------------------|
| VI AVVEDENT ON TUSI ADINI TEDSINE CEVIDID          | Y tuşunu ters çevir 📃       |
| KLAVTEDENI OK TOŞLARINI TERSINE ÇEVIRIR.           | Z tuşunu ters çevir 📃       |
| GRAFİK EKRAN BUTONLARINI GÖSTER                    |                             |
|                                                    | Grafik butonları göster 💌   |
|                                                    |                             |
| BAŞLANGIÇ EKRANINI GOSTER                          |                             |
| BASLANGIC EKRANINI GÖSTERİR                        | Başlangıç ekranını göster 🔽 |
| EVE GİTME MECBURİYETİ                              |                             |
|                                                    | Eve gitme mecburiyeti 🗹     |
| İŞARETLENDİĞİNDE, MAKİNA EVE GİTMEDEN OTOMATİK     |                             |
| VE MDI MODUNDA ÇALIŞILMASINA MUSAADE ETMEZ.        |                             |
| BASIT SIFIRLAMA                                    |                             |
| Ι ΣΑΡΕΤΙ ΕΝΠΙΤΓΙΝΠΕ ΚΟΟΡΠΙΝΑΤ ΡΟΖΙΣΥΟΝΙ ΑΡΙΝΙΝ     | Basit sıfırlama 🔛           |
| YANINDAKİ SIFIRI AMA BUTONI ARI İLE İS POZİSYONUNU |                             |
| SIFIRLAR.                                          |                             |
| OTO. TAKIM DEĞİŞTİRME                              |                             |
| <u>.</u>                                           | Oto. takım değiştirme 📃     |
| IŞARETLENDIGINDE, TAKIM DEGIŞTIRME KOMUTU GELSE    |                             |
| BILE PAKÇA PRUGRAMI DURMAZ. BUNU UTUMATIK          |                             |
| PROGRAMI BÜYÜK FKRAN AC                            | Program bijvijk ekran ac 🗸  |
|                                                    |                             |
| PROGRAM ACILDIĞINDA TÜM EKRANI KAPLAR.             |                             |

| M7 BUTONUNU GÖSTER                                                                           | M7 butonunu göster                                       |
|----------------------------------------------------------------------------------------------|----------------------------------------------------------|
| EKRANIN SOL TARAFINA M7 BUTONUNU BASAR                                                       |                                                          |
| M8 BUTONUNU GÖSTER                                                                           | M8 butonunu göster                                       |
| EKRANIN SOL TARAFINA M8 BUTONUNU BASAR                                                       |                                                          |
| AUX1 BUTONUNU GÖSTER                                                                         | AUX1 butonunu göster 🗹                                   |
| EKRANIN SOL TARAFINA AUX1 BUTONUNU BASAR                                                     |                                                          |
| KEYBOARD TIME-OUT                                                                            | keyboard time-out 1.00                                   |
| BLUETOOTH İLE ÇALIŞAN KLAVYE VARSA KULLANILIR                                                |                                                          |
| İSTENEN YAZ DÜZELT<br>İSTEDİĞİNİZ EDİTÖRÜ BURAYA YAZARAK PROGRAM                             | İstenen yaz-düzelt<br>c:\program files (x86)\notepad++\n |
| IKON KLASÖRÜ                                                                                 |                                                          |
| IKONLARIN BULUNDUĞU KLASÖRÜ GÖSTERİR.                                                        | İkon klasörü IKON\ORNEKKAL                               |
| LOGO DOSYA ADI                                                                               |                                                          |
| Logonun dosya adi                                                                            | Logo dosyası adı logo \OrmanCNCL                         |
| <b>OPEN GL GRAFİĞİ</b><br>GARFİK KULLANIMI İÇİN BURAYI İŞARETLEYİN.<br>SOL FARE TUŞU=SÜRÜKLE | OpenGL Grafiği 🔽                                         |
|                                                                                              |                                                          |
| OPENGL MAX. SATIR SAYISI                                                                     |                                                          |
|                                                                                              | OpenGL max satır sayısı 1000                             |
| OPENGL KALEM ÖLÇÜSÜ                                                                          |                                                          |
| GRAFİKTEKİ CİZGİ ÖLCÜSÜ. MM                                                                  | OpenGL kalem ölçüsü 50.00                                |

# 11-YÜKLEME VE ÇALIŞTIRMA AYARLARI

| PARAMETRELERİN GÖRÜNÜŞÜ |                                |   |
|-------------------------|--------------------------------|---|
| 1                       | - YÜKLE VE OTOMATİK ÇALIŞTIR - | 1 |
|                         | Yüklenecek dosya adı           |   |
|                         | nu                             |   |
|                         | Değiştirilen dosyayı gözle 🗌   |   |
|                         | Otomatik yükle 🗌               |   |
| Otomatik çalıştır 🗌     |                                |   |
|                         |                                |   |
|                         |                                |   |
|                         |                                |   |

| YÜKLENECEK DOSYA ADI                                                                                                    | with a set of a set          |
|----------------------------------------------------------------------------------------------------|------------------------------|
| DISKTEKİ DOSYANIN DEĞİŞTİĞİNİ GÖREN YAZILIM SİZE                                                                                                    |                              |
| DEĞİSTİRİLEN DOSYAYI GÖZLE                                                                                                    |                              |
| BU KUTU İŞARETLENDİĞİNDE, USBCNC ÇALIŞMIYORKEN,<br>G KODLARINDA YAPILAN DEĞİŞİKLİKLER USBCNC<br>TARAFINDAN GÖZLENİR.BU DURUMDA DOSYANIN<br>YENİDEN YÜKLENMESİ GEREKTİĞİ SORULUR. | Değiştirilen Dosyayı gözle 🗌 |
| <b>OTOMATİK YÜKLE</b><br>İŞARETLENDİĞİNDE, DOSYA OTOMATİK OLARAK<br>YÜKLENİR VE SİZE SORU SORMAZ.                                                                                | Otomatik Yükle 🗌             |
| <b>OTOMATİK ÇALIŞTIR</b><br>İŞARETLENDİĞİNDE, OTOMATİK OLARAK YÜKLENİR VE<br>ACİLEN ÇALIŞMAYA BAŞLAR.                                                                            | Otomatik Çalıştır 🗌          |

### 12-OPERATÖR AYARLARI

| PARAMETREI ERTN GÖRÜNÜSÜ |                  |  |
|--------------------------|------------------|--|
|                          | /ARLARI          |  |
| Mutlak mer               | erkez koord.     |  |
|                          | Torna X + 🗹      |  |
|                          | Torna X-         |  |
| Çap pr                   | orogramlama 🗌    |  |
|                          | Plazma           |  |
|                          | Is3DPrinter      |  |
| 11-11                    | in donus ălcătă  |  |
| 020                      | an dosya olçulu  |  |
| KByte 500                | 000              |  |
| Süper uzu                | un dosya ölçütü  |  |
| KByte 250                | 5000             |  |
| Tai                      | ahmini iş zamanı |  |
| Düzeltme katsayısı 1.6   | 600              |  |
| Yeniden tahmini çalış    | işma zamanı 🗌    |  |
| Makro dosya adı OR       | RNEKKAUCUK_I     |  |
| Kullanicimakrodosya MA   | AKRO.mac         |  |

| MUTLAK MERKEZ KOORDİNATLARI                                                                                                    |                                      |
|----------------------------------------------------------------------------------------------------|--------------------------------------|
| İŞARETLENDİĞİNDE, I J K MUTLAK OLARAK KULLANILIR.<br>SIKLIKLA EKLEMELİ SİSTEM KULLANILDIĞINI UNUTMAYIN                           | Mutlak merkez koord. 🗌               |
| TORNA                                                                                                    |                                      |
| MAKİNA TORNA İSE VE ÖN KIZAK TİPİNDE İSE BURAYI<br>İŞARETLEYİN.                                                                  | Torna X + 🗹                          |
| TORNA                                                                                                    |                                      |
| MAKİNA TORNA İSE VE ARKA KIZAK TİPİNDE İSE BURAYI<br>İŞARETLEYİN.                                                                | Torna X-                             |
| ÇAP PROGRAMLAMA                                                                                                    |                                      |
| TORNADA İŞLEMLERİ ÇAP PROGRAMLAMA OLARAK<br>YAPACAKSANIZ BURAYI İŞARETLEYİN.                                                     | Çap programlama 🗌                    |
| PLAZMA                                                                                                    |                                      |
| PLAZMA OLARAK ÇALIŞIR.                                                                                                    | Plazma 🗌                             |
| 3D YAZICI                                                                                                    |                                      |
| 3 BOYUTLU YAZICI OLARAK ÇALIŞIR                                                                                                  | Is3DPrinter                          |
| UZUN DOSYA MODU ÖLÇÜTÜ                                                                                                    |                                      |
| KULLANACAĞINIZ HAFIZA MİKTARINI BURAYA<br>YAZARSANIZ YAZILIM OTOMATİK OLARAK BÜYÜK<br>DOSYALARLA İLGİLİ AYARLAMALARI YAPACAKTIR. | Uzun Dosya Modu ölçütü<br>KByte 5000 |

| SUPER UZUN DOSYA MODU OLÇUTU                                                                              |                                               |
|----------------------------------------------------------------------------------------------------|-----------------------------------------------|
| DOSYANIZ 20MB İLE 4GB ARASINDAYSA BURAYI<br>KULLANIN                                                      | Süper Uzun dosya modu Ölçütü<br>KByte 15000   |
| TAHMİNİ İS ZAMANI                                                                                         |                                               |
| BOYAMA SIRASINDA İŞİN SÜRESİ TAHMİN EDİLİR.<br>BU TAHMİNİDE DÜZELTME FAKTÖRÜ İLE<br>İYİLEŞTİREBİLİRSİNİZ. | Tahmini iş zamanı<br>Düzeltme katsayısı 1,600 |
| YENİDEN TAHMİNİ İŞ ZAMANI                                                                                 |                                               |
| ÇALIŞMA ZAMANI TEKRAR HESAPLANIR                                                                          | Yeniden Tahmini çalışma zamanı 📃              |
| MAKRO DOSYA ADI                                                                                           |                                               |
| MAKRO DOSYA ADI                                                                                           | Makro dosya adı ORNEKKAUCUK_                  |
| KULLANICI MAKRO DOSYA ADI                                                                                 |                                               |
| YENİ VERSİYON YÜKLENDİĞİNDE BU DOSYAYA<br>DOKUNULMAYACAKTIR.                                              | Kullanıcımakrodosya MAKRO.mac                 |

13-EL TEKERİ

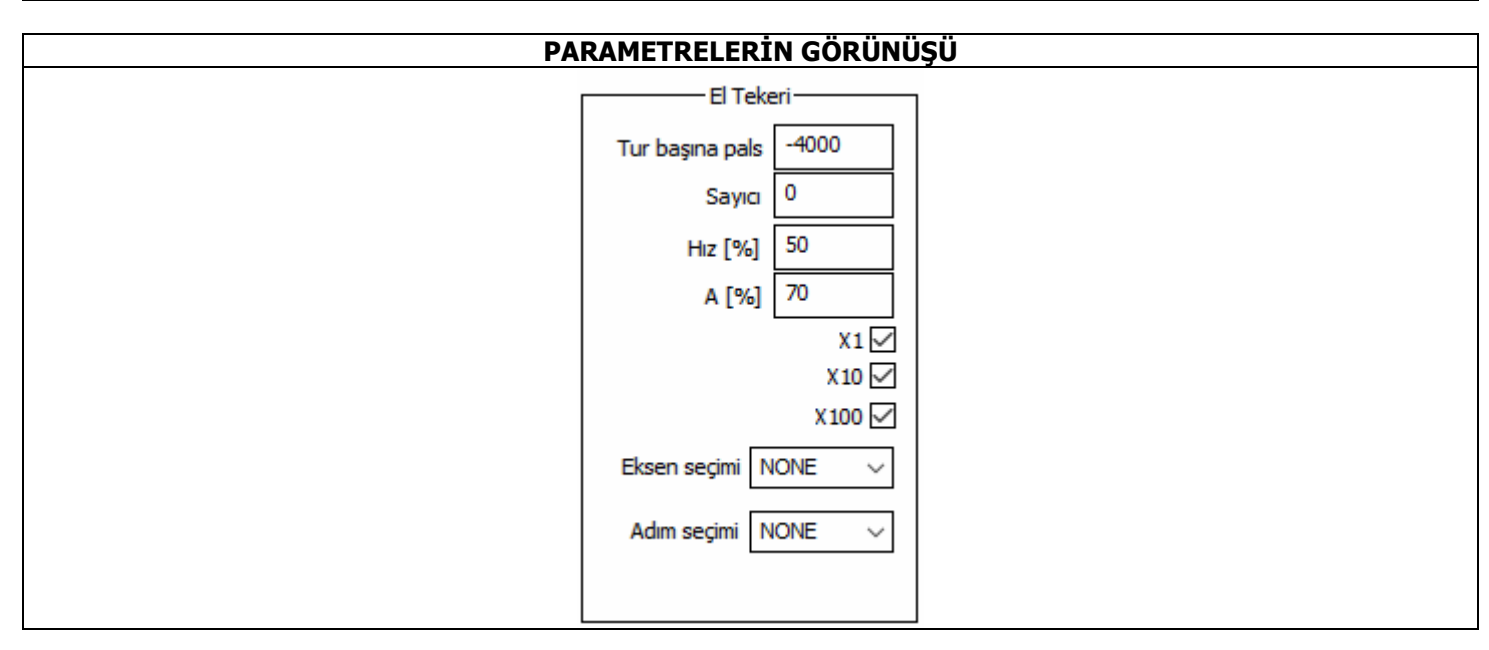

| TUR BAŞINA PALS                                  |                     |
|--------------------------------------------------|---------------------|
| THR BASINA PALS SAYISI                           | Tur Başına pals 400 |
| SAVICI                                           |                     |
| EL TEKERİNİN SAYMA ADEDİNİ GÖSTERİR              | Sayıcı 0            |
| HIZ (%)                                          |                     |
| SEÇİLEN EKSENİN HIZ YÜZDESİNİ GÖSTERİR.          | Hız [%] 50          |
| A (%)                                            |                     |
| SEÇİLEN EKSENİN İVME (RAMPA) YÜZDESİNİ GÖSTERİR. | A [%] 70            |
| X1                                               |                     |
| 1 MİKRON SEÇİLİR / 0.001 mm                      | ×1 🗖                |
| X10                                              |                     |
| 10 MİKRON SEÇİLİR / 0.01 mm                      | X10 🗌               |
| X100                                             |                     |
| 100 MİKRON SEÇİLİR / 0.1 mm                      | X 100 🗸             |

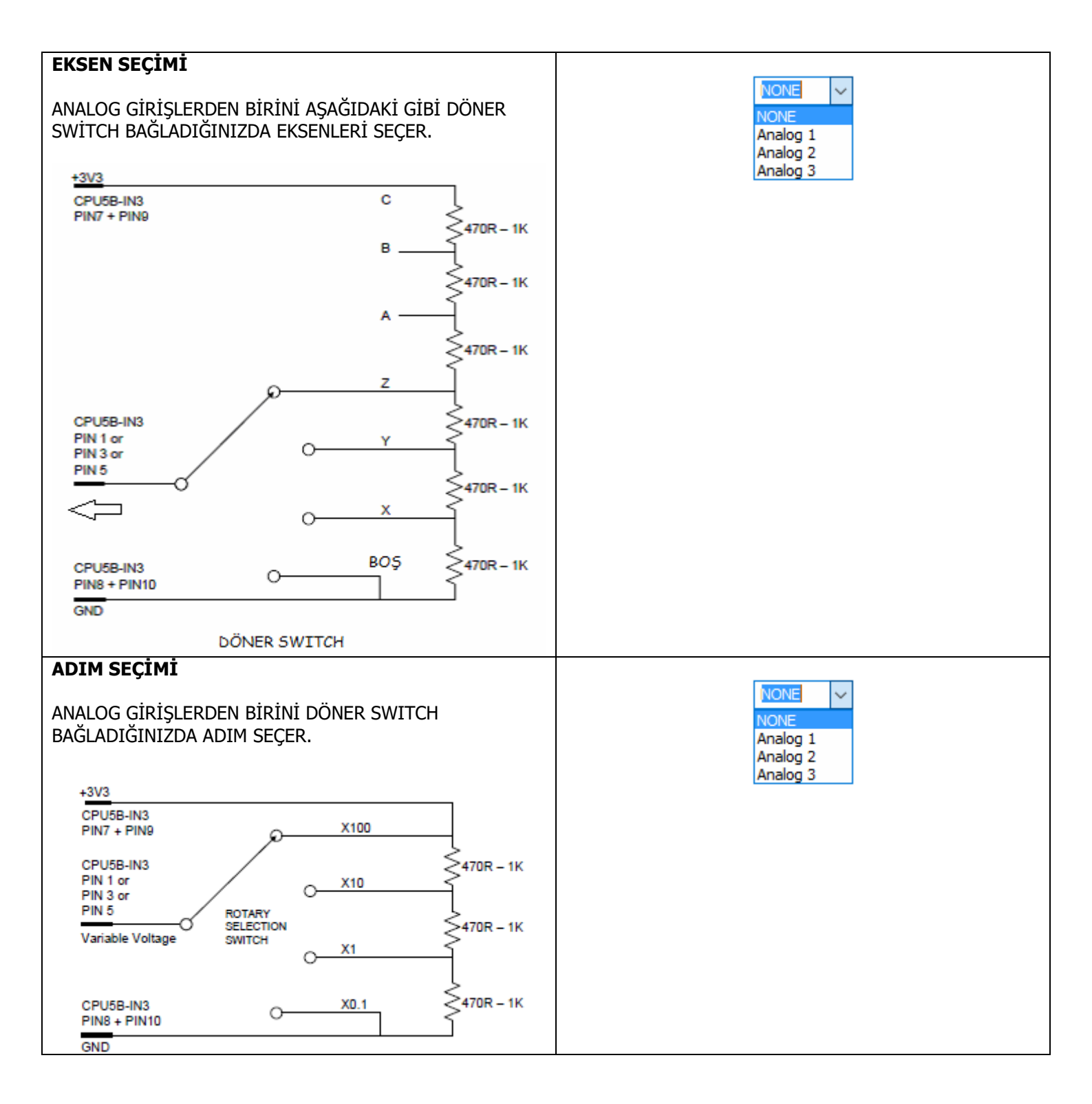

## 14-TRAFİK IŞIKLARI

| LED RENKLERİ |        |
|--------------|--------|
| Kirmizi      | NONE ~ |
| San          | NONE ~ |
| Yeşil        | NONE ~ |
|              |        |

| VIDM171                           |                                                                                              |
|-----------------------------------|----------------------------------------------------------------------------------------------|
|                                   | NONE                                                                                         |
| SEÇİLEN ÇIKIŞLARI KIRMIZIYA BOYAR | NONE<br>AUX1<br>AUX2<br>AUX3<br>AUX4<br>AUX5<br>- AUX6<br>AUX6<br>AUX7<br>AUX8<br>AUX9       |
| SARI                              | NONE                                                                                         |
| SEÇİLEN ÇIKIŞLARI SARIYA BOYAR    | NONE<br>AUX1<br>AUX2<br>AUX3<br>AUX4<br>AUX5<br>AUX5<br>AUX6<br>AUX7<br>AUX8<br>AUX9         |
| YEŞİL                             |                                                                                              |
| SEÇİLEN ÇIKIŞLARI YEŞİLE BOYAR    | NONE<br>NONE<br>AUX1<br>AUX2<br>AUX3<br>AUX4<br>AUX5<br>AUX5<br>AUX6<br>AUX7<br>AUX8<br>AUX9 |

## 15- I/O TERS ÇEVİR

| GİRİŞ/ÇIKIŞ TERS ÇEVİR —             | 1 |
|--------------------------------------|---|
| Takım 🗌                              |   |
| Su 🗌                                 |   |
| Sprey                                |   |
| Surucu Enable                        |   |
| Adim Darbe                           |   |
| Bekle                                |   |
| PWM1                                 |   |
| PWM2                                 |   |
| PWM3                                 |   |
| AuxOut1                              |   |
| AuxOut2                              |   |
| AuxOut4                              |   |
| AuxOut5                              |   |
| AuxOut6                              |   |
| AuxOut7                              |   |
| AuxOut8                              |   |
| AuxTe 1                              |   |
|                                      |   |
| AuxIn3                               |   |
| AuxIn4                               |   |
| AuxIn5 🗹                             |   |
| AuxIn6                               |   |
|                                      |   |
|                                      |   |
|                                      | ] |
| İŞARETLENEN GİRİŞLER TERS ÇEVİRİLİR. |   |

| PARAMETRELERİN GÖRÜNÜŞÜ |                            |  |
|-------------------------|----------------------------|--|
|                         | PROPLAMA                   |  |
|                         | Noktaları kaydet 🗌         |  |
|                         | Düdük sesi 🗌               |  |
|                         | Ev-4 girişini kullan 🗌     |  |
|                         | Beklenmeyen prop sinyali 🗌 |  |
|                         | Dosya digitize.cnc         |  |

| NOKTALARI KAYDET<br>DOKUNULAN NOKTALARI KAYDEDER.                                           | Noktaları kaydet 🗌         |
|---------------------------------------------------------------------------------------------|----------------------------|
| <b>DÜDÜK SESİ</b><br>DOKUNULDUĞUNDA SES ÇIKARTIR                                            | Düdük sesi 🗌               |
| <b>EV-4 GİRİŞİNİ KULLAN</b><br>STANDART PROP GİRİŞİ YERİNE BU GİRİŞ KULLANILIR.             | Ev-4 girişini kullan 🗌     |
| BEKLENMEYEN PROB SİNYALİ BİLGİSİ                                                            | Beklenmeyen prop sinyali 🗌 |
| <b>DOSYA</b><br>NOKTALARIN KAYDEDİLECEĞİ DOSYANIN ADI. M30<br>GÖRÜLDÜĞÜNDE DOSYA KAPATILIR. | Dosya digitize.cnc         |

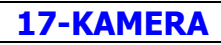

| Kamera          |  |
|-----------------|--|
| Seçilen kamera  |  |
| 0               |  |
| Kamera açık 🗌   |  |
| kamera ters 🗌   |  |
| kamera aynala 🗌 |  |
| Dönme (derece)  |  |
| 0               |  |

| SEÇİLEN KAMERA                               | Segilen kamera  |
|----------------------------------------------|-----------------|
| BAĞLI OLAN KAMERALARDAN BİRİNİ SEÇER         | 0               |
| KAMERA AÇIK                                  |                 |
| KAMERAYI AÇAR.                               | Kamera açık 🗌   |
| KAMERA TERS                                  |                 |
| KAMERA GÖRÜNTÜSÜNÜ BAŞ AŞAĞI EDER.           | kamera ters 🗌   |
| KAMERA AYNALA                                |                 |
|                                              | kamera aynala 🔄 |
| GORUNTUYU AYNALAR.                           |                 |
| DÖNME                                        | Dönme (derece)  |
| görüntüyü buraya yazılan açı kadar döndürür. | 0               |